## CARA MENJALANKAN PROGRAM

1. Langkah pertama yaitu file program pembayaranSPP program di copy kedirektory C:\AppServ\www

| File Home    | Share | View                                           |               |                  |             |      |
|--------------|-------|------------------------------------------------|---------------|------------------|-------------|------|
| ← → ~ ↑ 📘    | → Thi | is PC $\rightarrow$ Windows (C:) $\rightarrow$ | AppServ → www |                  |             |      |
|              |       | Name                                           |               | Date modified    | Туре        | Size |
| Quick access |       | appserv                                        |               | 06/08/2021 20:29 | File folder |      |
| Деѕктор      | *     | 📊 cgi-bin                                      |               | 06/08/2021 20:29 | File folder |      |
| Downloads    | *     | 📙 pembayaranSPP                                |               | 27/08/2021 21:20 | File folder |      |
| 🚆 Documents  | *     | 🔄 phpMyAdmin                                   |               | 06/08/2021 20:29 | File folder |      |
| Pictures     | *     | 📕 db_pembayaran                                |               | 20/08/2021 21:46 | SQL File    | 7 KB |
| ConeDrive    |       | 📕 index                                        |               | 08/05/2008 17:52 | PHP File    | 5 KB |
| Olieblive    |       | 📕 phpinfo                                      |               | 13/06/2005 9:19  | PHP File    | 1 KB |
| 💻 This PC    |       |                                                |               |                  |             |      |

2. Kedua import file sql yang merupakan database program dari direktori diatas ke phpMyAdmin import. Berikut cara import.

| $\leftrightarrow$ $\rightarrow$ C (i) localhost/ | ohpmya                                          | admin/         |      |      |       |      |       |                       |              |            |                  |            |          |
|--------------------------------------------------|-------------------------------------------------|----------------|------|------|-------|------|-------|-----------------------|--------------|------------|------------------|------------|----------|
|                                                  | 엶 Server: localhost ▶ 區 Database: db_pembayaran |                |      |      |       |      |       |                       |              |            |                  |            |          |
|                                                  | _ 😭 S                                           | tructure 🛛 🐙 S | QL   | Se 🖉 | arch  | æ    | Quer  | y 🔒                   | 🛱 Export 🛛 🚡 | Import     | 🛠 Operations 🛛 🐒 | Privileges | 🔀 Drop   |
| phpMyAdmin                                       |                                                 | Table          |      |      | Act   | tion |       |                       | Records 🔮    | Туре       | Collation        | Size       | Overhead |
|                                                  |                                                 | jenisspp       | 1    | ß    | 2     | 3    | Ĩ     | $\mathbf{X}$          | 2            | MyISAM     | utf8_general_ci  | 2.1 KiB    | -        |
|                                                  |                                                 | kelas          | 1    | ß    | 2     | 3    | Ĩ     | $\mathbf{X}$          | 3            | MyISAM     | utf8_general_ci  | 2.1 KiB    | -        |
| Database                                         |                                                 | pembayaran     |      | ß    | 1     | 34   | Ĩ     | ×                     | 7            | MyISAM     | utf8_general_ci  | 2.6 KiB    | -        |
| db_pembayaran (/)                                |                                                 | pengguna       |      | ß    | 2     | 3    | Ĩ     | $\mathbf{X}$          | 2            | MyISAM     | utf8_general_ci  | 2.1 KiB    | 48 B     |
| db. pembayaran (7)                               |                                                 | siswa          |      | ß    |       | 34   | Ĩ     | $\boldsymbol{\times}$ | 6            | MyISAM     | utf8_general_ci  | 2.6 KiB    | -        |
| ub_peribuyururi (r)                              |                                                 | spp            | :=   | ń    | 2     | 3    | Ĩ     | X                     | 10           | MyISAM     | utf8_general_ci  | 2.6 KiB    | -        |
| <ul> <li>jenisspp</li> <li>kelas</li> </ul>      |                                                 | tahun_ajaran   |      | ß    | 2     | 34   | T     | $\mathbf{X}$          | 2            | MyISAM     | utf8_general_ci  | 2.0 KiB    | -        |
| pembayaran                                       |                                                 | 7 table(s)     |      |      | Su    | ım   |       |                       | 32           | MyISAM     | utf8_general_ci  | 16.0 KiB   | 48 B     |
| <ul> <li>pengguna</li> <li>siswa</li> </ul>      | t_                                              | _ Check All    | / Un | chec | k All | / Ch | eck t | able                  | s having ove | erhead     | With sele        | cted: 🗸    |          |
| ■ spp<br>■ tahun_ajaran                          | ahun_ajaran 🚡 Print view 👼 Data Dictionary      |                |      |      |       |      |       |                       |              |            |                  |            |          |
|                                                  | г 🛅                                             | Create new t   | able | on d | latab | ase  | db_p  | emb                   | ayaran —     |            |                  |            |          |
|                                                  | Nan                                             | ne:            |      |      |       |      |       |                       | Numb         | per of fie | lds:             |            |          |

3. Kembali ke file manager, cari file dengan cara Config, kemudian isi database sesuai dengan nama database yang kita buat

| × -   | File Edit Selection View                                                                                                    |         |                                                                                       |                                                                                     |                                                              | - Visual Studio Code                                         |
|-------|----------------------------------------------------------------------------------------------------|---------|---------------------------------------------------------------------------------------|-------------------------------------------------------------------------------------|--------------------------------------------------------------|--------------------------------------------------------------|
| d,    | EXPLORER                                                                                                    |         | 🏶 login.php 🛛 🗨                                                                       | 💏 dt_siswa.php                                                                      | 🐄 koneksi.php 🗙                                              | 🛢 db_pembayaran.sql                                          |
| 5 % Q | <ul> <li>PEMBAVARANSPP</li> <li>assets</li> <li>config</li> <li>aksi.php</li> <li>class_paging.php</li> <li>fungsi_indotgl.php</li> </ul> | ធ្ដែលគ្ | config > 🐄 kone<br>1 php<br 2 \$server<br>3 \$userna<br>4 \$passwa<br>5 \$databa<br>6 | ksi.php<br>r = "localhost";<br>ame = "root";<br>ord = "root";<br>ase = "db_pembayar | an";                                                         |                                                              |
| Ē     | get1.php     get2.php     get2.php     soneksi.php     get2.php     get3.php                                                              |         | 7 // Kond<br>8 mysql_d<br>9 mysql_s<br>10 ?>                                          | eksi dan memilih d<br>connect(\$server,\$u<br>select_db(\$databas                   | atabase di serven<br>sername,\$password<br>e) or die("Databa | r<br>d) or die("Koneksi gagal");<br>ase tidak bisa dibuka"); |
|       | 🐨 login1.php                                                                                                    |         | 11                                                                                    |                                                                                     |                                                              |                                                              |

4. Selanjutnya file koneksi.php pada Mysql/database, tempat hosting dibuat telah berhasil selanjutnya kita mengakses web yang telah dihosting dengan mengakses domainnya/URL yaitu : pembayaranSPP.site

← → C (i) localhost/pembayaranSPP/index1.php?op=home

5. Selanjutnya setelah masuk ke halaman utama web, lakukan pengisian username dan password untuk admin pada menu login

| $\leftrightarrow$ $\rightarrow$ C (i) localhost/pembayarans | PP/index1.php?op=home                                                                                                    |
|-------------------------------------------------------------|----------------------------------------------------------------------------------------------------|
| Keuangan                                                    | Login hari ini : Minggu, 05 September 2021   Logout                                                                           |
| 2                                                           | Sistem Pembayaran SPP<br>Selamat Datang Julian San , Silakan menggolah data dengan mengklik menu yang berada di sebelah kiri. |
| Home                                                        | SISTEM INFORMASI PEMBAYARAN SPP                                                                                               |
| Master Data                                                 |                                                                                                    |
| SPP (                                                       |                                                                                                    |
| <ul> <li>Pembayaran</li> </ul>                              |                                                                                                    |
| <                                                           |                                                                                                    |
|                                                             |                                                                                                    |

6. Proses login keuangan ke sistem ← → C ③ localhost/pembayaranSPP/index.php

## SMK ROMEL TUAL

| Login Sistem |             |  |  |  |  |  |  |  |
|--------------|-------------|--|--|--|--|--|--|--|
|              |             |  |  |  |  |  |  |  |
| •            | KEUANGAN    |  |  |  |  |  |  |  |
|              |             |  |  |  |  |  |  |  |
|              | Login Siswa |  |  |  |  |  |  |  |
| Log          | Login       |  |  |  |  |  |  |  |

7. Berikut adalah keuangan setelah login

| Keuangan            | Login hari ini : Minggu, 05 September 2021   Logout                                                                                               |
|---------------------|----------------------------------------------------------------------------------------------------|
| 2                   | <mark>Sistem Pembayaran SPP</mark><br>Selamat Datang <b>Julian San</b> , Silakan menggolah data dengan mengklik menu yang berada di sebelah kiri. |
| Ame                 | SISTEM INFORMASI PEMBAYARAN SPP                                                                                                    |
| Master Data         |                                                                                                    |
| — Data Kelas        |                                                                                                    |
| – Data Siswa        |                                                                                                    |
| — Data Tahun Ajaran |                                                                                                    |
| – Data Jenis SPP    |                                                                                                    |
| Data Pengguna       |                                                                                                    |

8. Form untuk keuangan melakukan input data siswa

|              | Data Sisw        | a SMK Romel                    |
|--------------|------------------|--------------------------------|
|              | Input Data siswa |                                |
| Home         | NIS              | 011127                         |
| Master Data  | Nama             | saras                          |
| SPP (        | Kelas            | III (Tiga) 🗸 III (Tambah Kelas |
|              | Tempat Lahir     | tual                           |
| Pembayaran < | Tanggal Lahir    | 07 V Februari V 2003 V         |
| Laporan      | Alamat           | ji <u>merdeka</u> 150          |
|              | Jenis Kelamin    | Wanita 🗸                       |
|              | Telepon          | 082355002812                   |
|              | Email            | saras@gmail.com                |

9. Jika data siswa berhasil diinput maka akan menampilkan data siswa tersebut

| No | NIS    | Nama                    | Kelas         | Telphone     | Proses                                 |
|----|--------|-------------------------|---------------|--------------|----------------------------------------|
| 1  | 021121 | Romas Uatma             | II<br>(Dua)   | 085227222999 | <ul> <li>∅   ×  </li> <li>∅</li> </ul> |
| 2  | 011127 | saras                   | III<br>(Tiga) | 082355002812 | <ul><li>I ×  </li></ul>                |
| 3  | 011126 | anna                    | II<br>(Dua)   | 082355617712 | <b>⊘</b> ₁×₁<br><b>≥</b>               |
| 4  | 011124 | Dian Pasesa             | l<br>(Satu)   | 085227123000 | <ul> <li>∅   ×  </li> <li>∅</li> </ul> |
| 5  | 011123 | Yohana Da<br>silva      | l<br>(Satu)   | 085227123432 | <ul> <li>∅   ×  </li> <li>∅</li> </ul> |
| 6  | 011122 | Mawar Indah<br>Permata  | l<br>(Satu)   | 085227123999 | <b>⊘</b> ₁×₁<br><b>≥</b>               |
| 7  | 011121 | Julian<br>Marwadera Nga | l<br>(Satu)   | 085229234123 | <b>⊘</b> ₁×₁<br><b>≥</b> /             |

## 10. Berikut adalah halaman data dari tagihan spp yang yang di input oleh keuangan Input Data Tagihan Pembayaran SPP

| nput Tagihan SPP        |                       |    |             |           |                         |                 |      |
|-------------------------|-----------------------|----|-------------|-----------|-------------------------|-----------------|------|
| Kode SPP                | SPP0015               | Da | ftar tagiha | n         |                         |                 |      |
| NIS                     | 011124                |    |             |           |                         |                 |      |
| Nama                    | Dian Pasesa           |    |             |           |                         |                 | [    |
| Kelas                   | I (Satu)              |    |             |           |                         | Jumlah          |      |
| Tahun Ajaran            | 2021 / 2022           | No | NIS         | Kode      | Jenis SPP               | Bayar           | Pros |
| Total pembayaran<br>SPP | Rp 2,500,000          | 1  | 011124      | SPP0014   | Angsuran<br>Pertama (I) | Rp<br>1,500,000 |      |
| Angsuran SPP            | Angsuran Kedua (II)   |    | TOTAL       | PEMBAYARA | AN SPP                  | Rp 1,500,000    |      |
| Tanggal<br>Pembayaran   | 10 v Septemt v 2021 v |    |             |           |                         |                 |      |
| lumlah yang<br>dibayar  | Rp. 1000000           |    |             |           |                         |                 |      |

11. Halaman ini adalah tampilan dari data tagihan yang berhasil diinput oleh keuangan

| NO | NIS                           | NAMA                    | TOTAL SPP       | KETERANGAN TAGIHAN SPP |                 |                   |                      |              |                   |             |
|----|-------------------------------|-------------------------|-----------------|------------------------|-----------------|-------------------|----------------------|--------------|-------------------|-------------|
|    |                               |                         |                 | SPP                    | JUMALH BAYAR    | TANGGAL BAYAR     | STATUS               |              |                   |             |
|    |                               |                         |                 |                        |                 |                   |                      |              |                   |             |
| 1  | 011121                        | Julian Marwadera<br>Nga | Rp 2,500,000    | Angsuran Pertama (I)   | Rp 1,500,000    | 30 Juli 2021      | Sudah Bayar          |              |                   |             |
|    |                               |                         |                 | Angsuran Kedua (II)    | Rp 1,000,000    | 27 Agustus 2021   | Sudah Bayar          |              |                   |             |
|    |                               |                         |                 |                        |                 |                   |                      |              |                   |             |
| 2  | 011122 Mawar Indah<br>Permata | Mawar Indah<br>Permata  | Rp 2,500,000    | Angsuran Pertama (I)   | Rp 1,500,000    | 30 Juli 2021      | Sudah Bayar          |              |                   |             |
|    | - Critical                    |                         |                 | Angsuran Kedua (II)    | Rp 1,000,000    | 27 Agustus 2021   | Sudah Bayar          |              |                   |             |
|    |                               |                         |                 |                        |                 |                   |                      |              |                   |             |
| 3  | 011123                        | Yohana Da silva         | Yohana Da silva | 123 Yohana Da silva    | Yohana Da silva | Rp 2,500,000      | Angsuran Pertama (I) | Rp 1,000,000 | 10 September 2021 | Belum Bayar |
|    |                               |                         |                 | Angsuran Pertama (I)   | Rp 2,500        | 10 September 2021 | Sudah Bayar          |              |                   |             |
|    |                               |                         |                 |                        |                 |                   |                      |              |                   |             |
| 4  | 011124                        | Dian Pasesa             | Rp 2,500,000    | Angsuran Pertama (I)   | Rp 1,500,000    | 10 September 2021 | Sudah Bayar          |              |                   |             |
|    |                               |                         |                 | Angsuran Kedua (II)    | Rp 1.000.000    | 10 September 2021 | Belum Bayar          |              |                   |             |

12. Berikut adalah halaman siswa melakukan pembayaran dari tagihan yang tadi di keluarkan oleh keuangan

| Kode Bayar              | BY008                                | Da | ftar Pemba | ayaran SPP |                         |                 |       |
|-------------------------|--------------------------------------|----|------------|------------|-------------------------|-----------------|-------|
| NIS                     | 011124                               |    |            |            |                         |                 |       |
| Nama                    | Dian Pasesa                          | No | NIS        | Kode       | SPP                     | Jumlah<br>Bayar | Cetak |
| Kelas                   | I (Satu)                             |    | 1410       | Rode       | 511                     | Dayar           | Durku |
| Tahun Ajaran            | 2021 / 2022                          | 1  | 011124     | SPP0014    | Angsuran<br>Pertama (I) | Rp<br>1,500,000 |       |
| Total pembayaran<br>SPP | Rp 2,500,000                         |    | TOTAL F    | PEMBAYAR   | AN SPP                  | Rp<br>1,500,000 |       |
| Angsuran SPP            | Angsuran Kedua (II)                  |    |            |            |                         |                 |       |
| Keterangan              | Kode SPP : SPP0015                   |    |            |            |                         |                 |       |
|                         | Jumlah Bayar : Rp 1,000,000          |    |            |            |                         |                 |       |
|                         | Batas Pembayaran : 10 September 2021 |    |            |            |                         |                 |       |
| Bukti Pembayaran        | Choose File 2021k.jpg                |    |            |            |                         |                 |       |
|                         |                                      |    |            |            |                         |                 |       |

13. halaman adalah tampilan dari daftar pembayaran yang sudah berhasil diinput siswa

| Da    | ftar Pembay          | aran SPF         | D            |                       |                                          |             |            |
|-------|----------------------|------------------|--------------|-----------------------|------------------------------------------|-------------|------------|
|       |                      |                  |              |                       |                                          |             |            |
| NIS   |                      | : 011124         |              |                       |                                          |             |            |
| Nama  | а                    | : Dian Pasesa    |              |                       |                                          |             |            |
| Emai  | 1                    | : dian@yahoo.com |              |                       |                                          |             |            |
| Kelas | \$                   | : I (Satu)       |              |                       |                                          |             |            |
| Tahu  | n Ajaran             | : 2021 / 2022    |              |                       |                                          |             |            |
| NO    | SPP                  |                  | JUMALH BAYAR | TANGGAL<br>PEMBAYARAN | BUKTI BAYAR                              | STATUS      | KONFIRMASI |
| 1     | Angsuran Pertama (I) |                  | Rp 1,500,000 | 30 Agustus 2021       | an an an an an an an an an an an an an a | Sudah Bayar | Pending    |
| 2     | Angsuran Kedua (II)  |                  | Rp 1,000,000 | 05 September 2021     |                                          | Sudah Bayar | Pending    |
| Total | Pembayaran           |                  | Rp 2,500,000 |                       |                                          |             |            |

14. berikut adalah halaman dari laporan data tagihan pembayaran spp bagi keseluruhan siswa yang sudah melakukan pembayaran spp yang sudah lunas dan belum lunas Laporan Data Tagihan Pembayaran SPP

| Pilih - Kelas - v |        |                      |              |                        |              |                   |                              |
|-------------------|--------|----------------------|--------------|------------------------|--------------|-------------------|------------------------------|
| NO                | NIS    | NAMA                 | TOTAL SPP    | KETERANGAN TAGIHAN SPP |              |                   |                              |
|                   |        |                      |              | JENIS SPP              | JUMALH BAYAR | TANGGAL BAYAR     | STATUS                       |
|                   |        |                      |              |                        |              |                   |                              |
| 1                 | 011121 | Julian Marwadera Nga | Rp 2,500,000 | Angsuran Pertama (I)   | Rp 1,500,000 | 30 Juli 2021      | Bayar Angsuran<br>Pertama(I) |
|                   |        |                      |              | Angsuran Kedua (II)    | Rp 1,000,000 | 27 Agustus 2021   | Lunas                        |
|                   |        |                      |              |                        |              |                   |                              |
| 2                 | 011122 | Mawar Indah Permata  | Rp 2,500,000 | Angsuran Pertama (I)   | Rp 1,500,000 | 30 Juli 2021      | Bayar Angsuran<br>Pertama(I) |
|                   |        |                      |              | Angsuran Kedua (II)    | Rp 1,000,000 | 27 Agustus 2021   | Lunas                        |
|                   |        |                      |              |                        |              |                   |                              |
| 3                 | 011123 | Yohana Da silva      | Rp 2,500,000 | Angsuran Pertama (I)   | Rp 1,000,000 | 10 September 2021 | Belum Bayar                  |
|                   |        |                      |              | Angsuran Pertama (I)   | Rp 2,500     | 10 September 2021 | Bayar Angsuran<br>Pertama(I) |

Tahun Ajaran 2021 / 2022